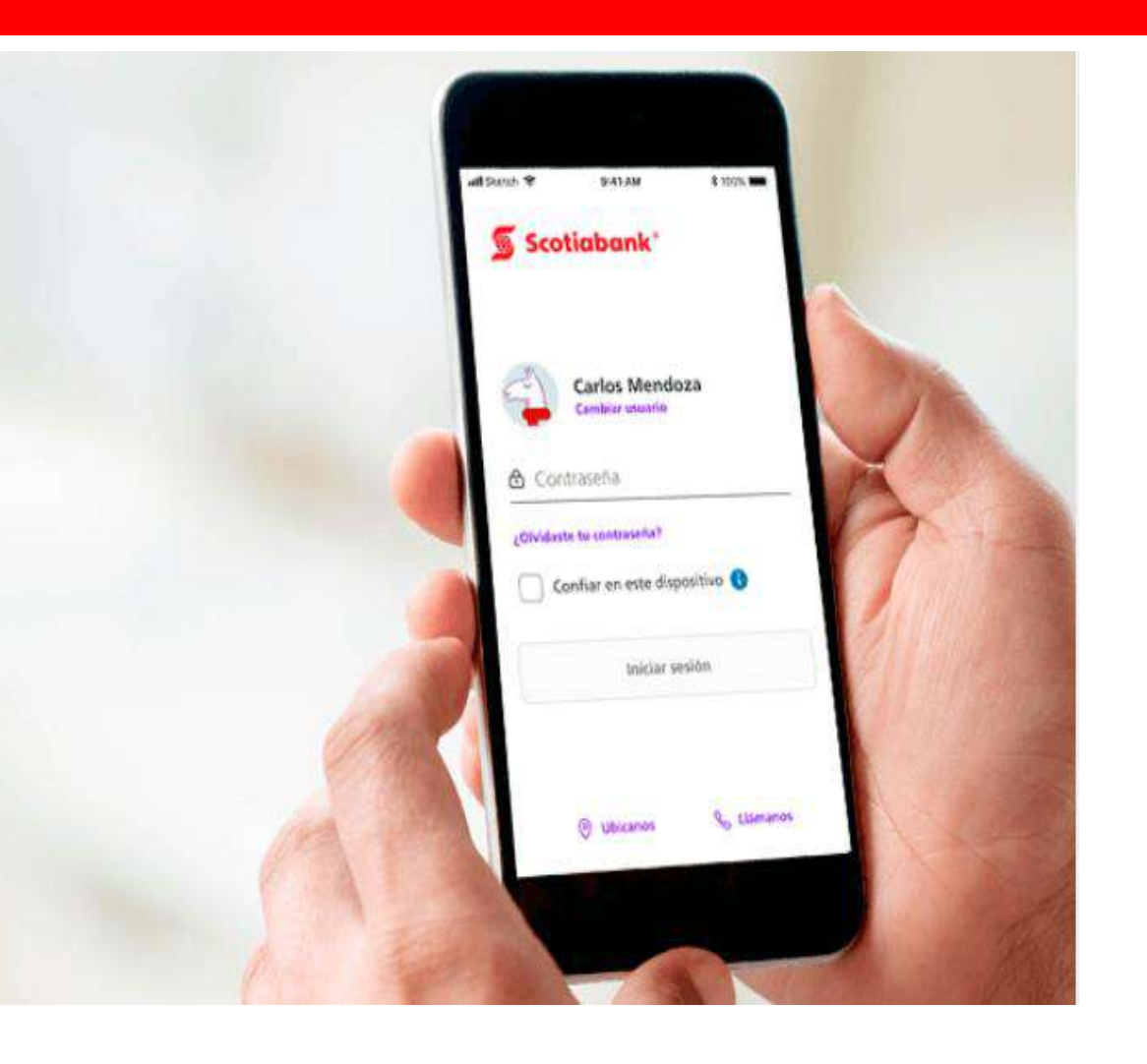

¿Cómo realizar tus pagos de la Univ. Privada de Tacna por el App Scotiabank?

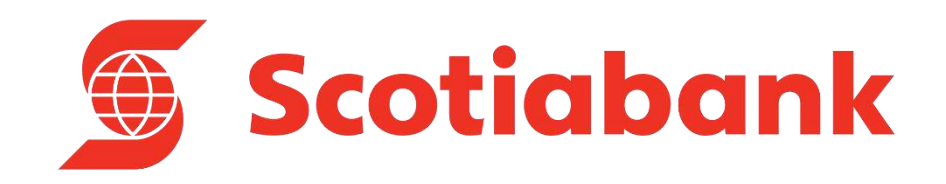

#### Paso 1:

Ingresa a la App del banco a través de tu móvil e ingresa tus datos.

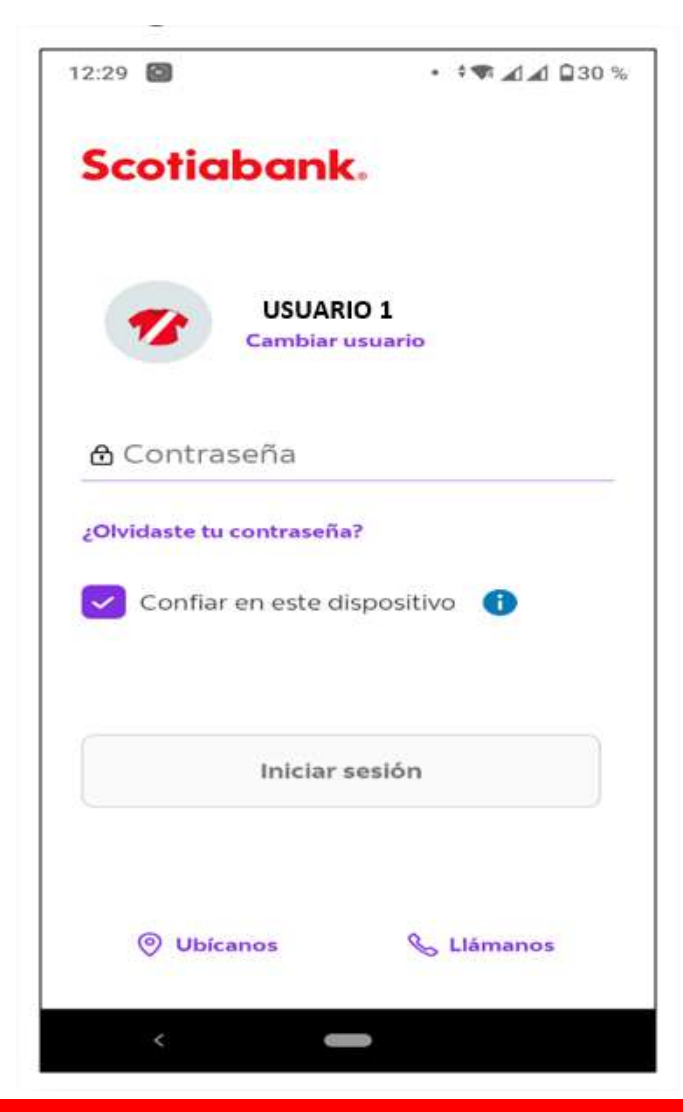

# **Paso 2**:

Elige la cuenta con la que desee pagar.

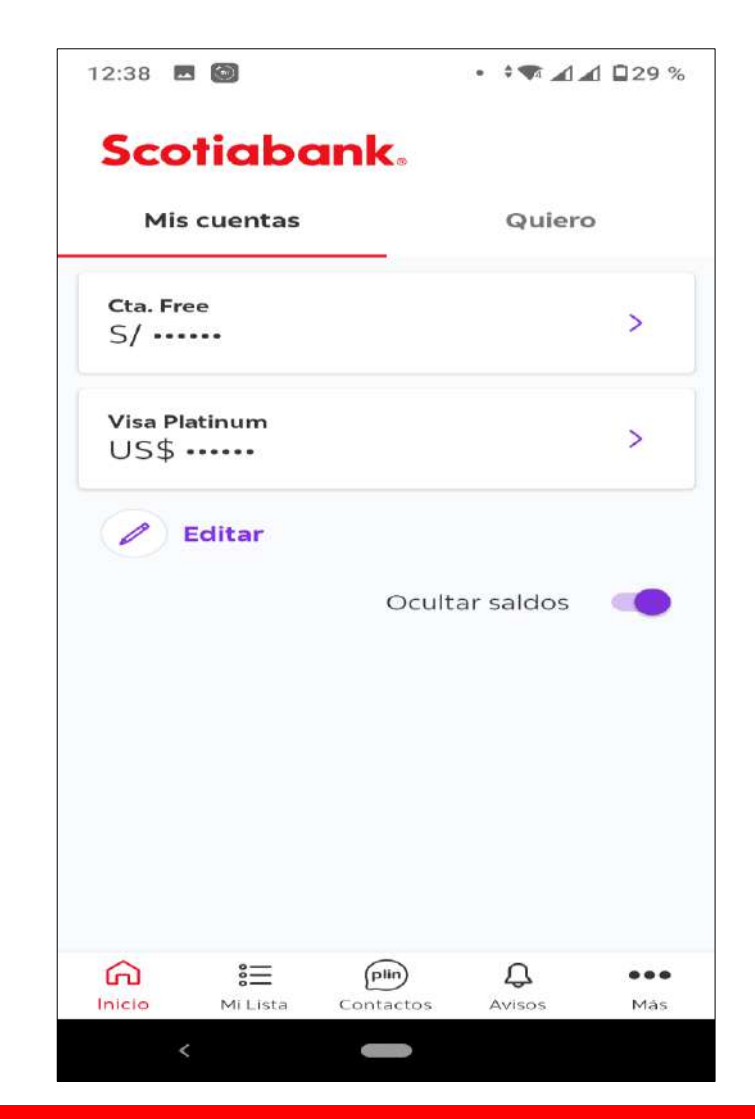

#### Paso 3:

# Selecciona la opción QUIERO < Pagar o Recargar

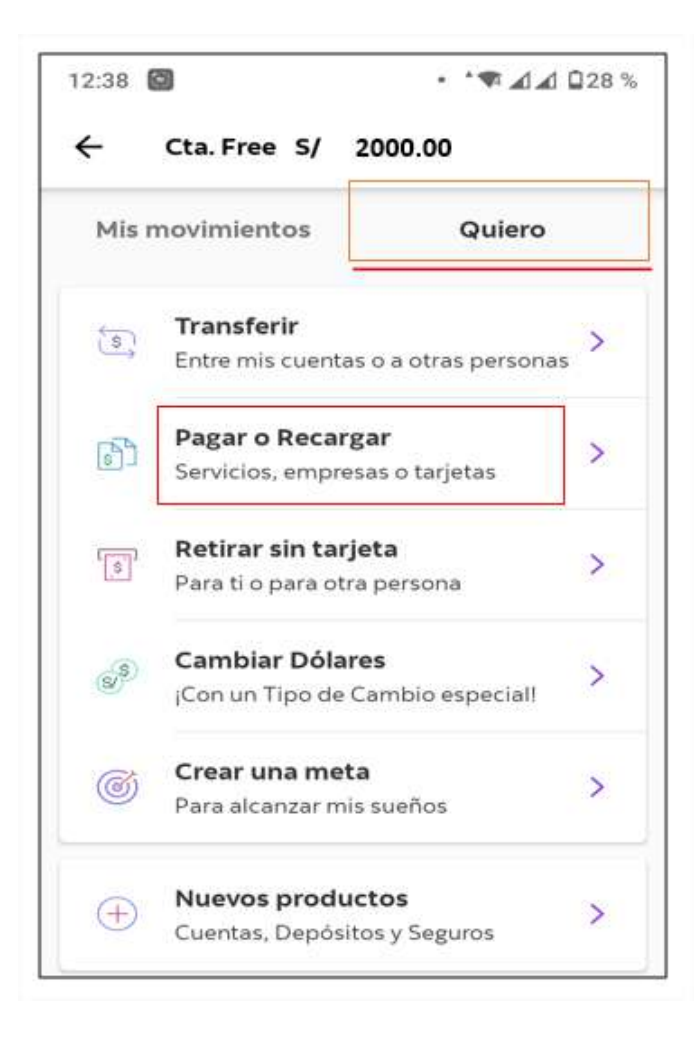

# Paso 4:

Selecciona < Otras empresas e Instituciones.

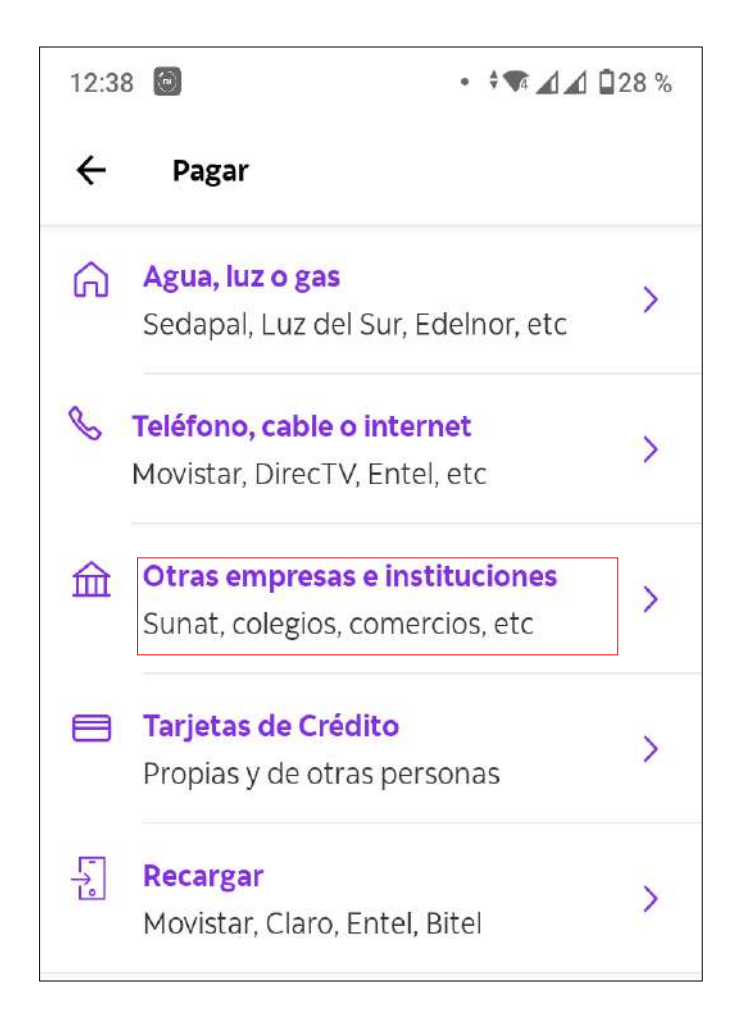

#### Paso 5:

#### Selecciona < Universidades e Institutos

| 12:38 🙆                 | • 🕈 🕶 🛋 🛋 🖬 28 % |
|-------------------------|------------------|
| ← Categorías            |                  |
| Centros de salud        |                  |
| Clubes y Asociaciones   |                  |
| Colegios                |                  |
| Instituciones Públicas  |                  |
| Municipalidades         |                  |
| Seguros                 |                  |
| Servicios de belleza    |                  |
| Universidades e Institu | utos             |
| Otros                   |                  |
| < -                     |                  |

#### Paso 6:

Busca < UNIVERSIDAD PRIVADA DE TACNA digitando la palabra Tacna.

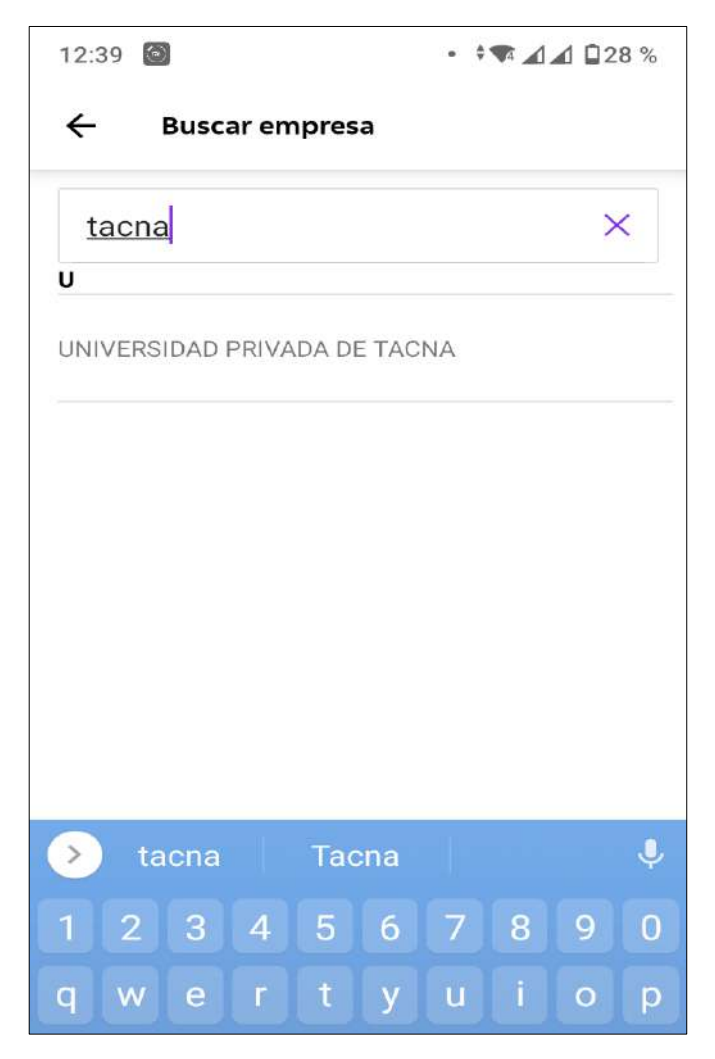

#### Paso 7:

## Elige el tipo de servicio a pagar.

| 12:  | 39 🙆               | ۥ⊡ ⊝ ☜⊿⊿ 🖬 28 % |  |
|------|--------------------|-----------------|--|
| ÷    | UNIVERSIDAD P      | RIVADA DE TACNA |  |
|      |                    |                 |  |
| Tip  | o de servicio      |                 |  |
| Eliį | ge una opcion      |                 |  |
|      |                    |                 |  |
| Г    | Elige el tipo de s | servicio        |  |
|      |                    |                 |  |
|      | ICEL               |                 |  |
| L    | POSTGRADO          |                 |  |
|      | PREGRADO           |                 |  |
|      | RECAUD. CEPU       |                 |  |
|      |                    |                 |  |
|      |                    |                 |  |
|      |                    |                 |  |
|      |                    |                 |  |
|      | Buscar recibos     | pendientes      |  |
| 15-  |                    |                 |  |
|      | < 🗧                |                 |  |

# Paso 8: Ingresar tu código universitario y

#### presiona buscar recibos pendientes

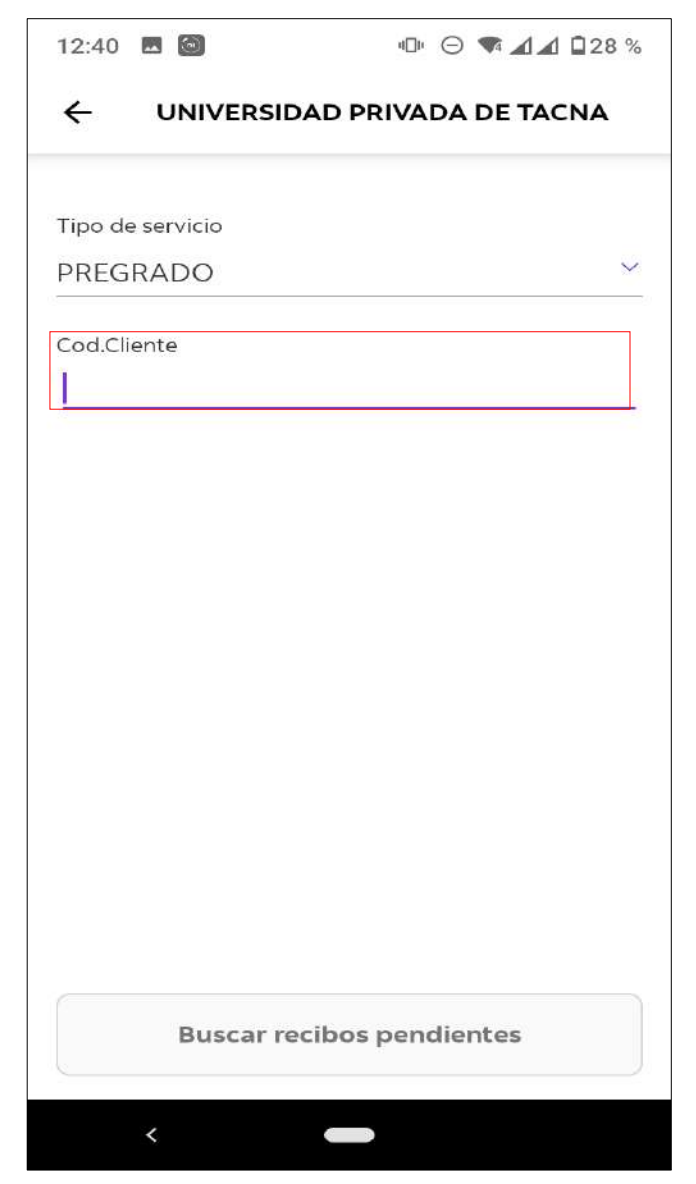

#### Paso 9:

# Paso 10:

# Elige el recibo a pagar y verifica los datos del pago.

|                                         | PRIVADA DE TACNA                                 |
|-----------------------------------------|--------------------------------------------------|
| <b>¡Hemos enco</b><br>Puedes hacer el p | n <b>trado 1 recibol</b><br>oago total o parcial |
| N° Recibo: R000-115                     | ADA DE TACNA<br>0180                             |
| Vence: 24 jun.                          | S/ 1,064.80                                      |
|                                         |                                                  |
|                                         |                                                  |
|                                         |                                                  |
|                                         |                                                  |
|                                         |                                                  |
|                                         |                                                  |
|                                         |                                                  |
|                                         |                                                  |
|                                         |                                                  |
| Pa                                      | ıgar                                             |

#### Seleccionar la opción pagar y Listo!

| 12:40 | 6 🔤 👘 🗇                                                            |                |
|-------|--------------------------------------------------------------------|----------------|
| ÷     | UNIVERSIDAD PRIVADA                                                | DE TACNA       |
|       | <b>¡Hemos encontrado 1 recil</b><br>Puedes hacer el pago total o p | bo!<br>barcial |
| 0     | <b>UNIVERSIDAD PRIVADA DE TACI</b><br>Nº Recibo: R000-1150180      | NA             |
|       | Vence: 24 jun.                                                     | S/ 1,064.80    |
|       |                                                                    |                |
|       | Pagar S/ 1,064.80                                                  |                |
|       |                                                                    |                |